# 公共下水道 竣工検査·使用開始届申請

# 電子申請マニュアル

新潟市下水道部 R7年3月

#### 1 利用にあたって

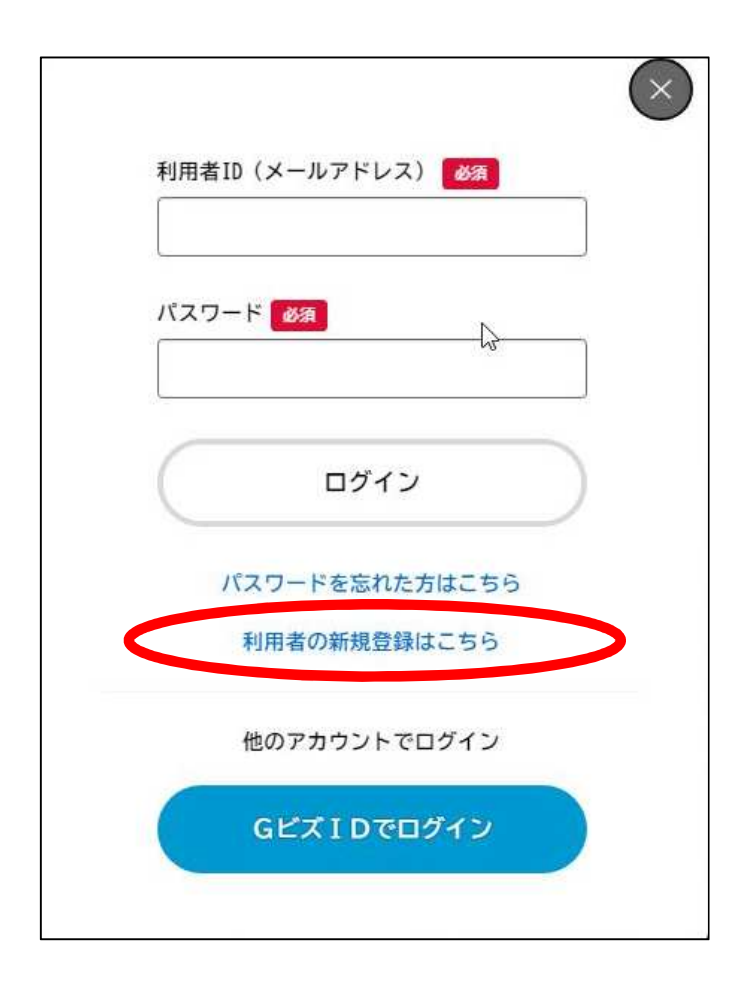

# 利用にあたっては新潟市オンライン申請システム (e-NIIGATA)への利用者登録が必要です。 未登録の場合は、赤丸の「利用者の新規登録はこちら」 から手続きをお願いします。

#### 2 注意事項

- 1. 竣工検査依頼届出書について 竣工検査依頼届出書は、区ごとに作成してください。 区ごとに最大4件まで申請が可能です。 <u>1申請で、検査件数が複数となる場合、各添付ファイルには確認番号や申請者名、設置場所などを人力し、</u> 他検査分と混在しないようにお願いします。
- 2. 検査日程について

各下水道事務所から個別に連絡させていただきます。

3. 電子申請ができないケースについて

電子申請では「竣工検査依頼届出書」と「公共下水道使用開始届出書」の同時提出を必須としています。 工期の都合等で別提出となる場合は、各下水道事務所の窓口に提出してください。

- 4. 「水洗便所改造助成」、「排水設備設置資金貸付申請」、「配管延長助成」及び「共同管工事助成」が伴う場合は電子申請できません。
  各下水道事務所の窓口に提出してください。
- 5. 竣工検査依頼届出書、公共下水道使用開始届出書及び排水設備工事施工報告書には必ず申請日を 記載してください。

排水設備等工事竣工検査依頼届出書・公共下水道使用開始届出書の 提出(8区対象)

#### 概要

排水設備等工事に伴う竣工検査依頼届出書及び公共下水道使用開始届出書の提出ページ です。 8区すべてを対象としています。

#### 注意事項

- 1 区ごとに竣工検査依頼届出書を作成してください。
- 2 検査日程は、各下水道事務所から個別に連絡させていただきます。
- 3 本申請は「公共下水道使用開始届出書」の提出を必須としています。 工期の都合等で竣工検査依頼届出書と別提出となる場合には、各届出書とも各下水 道事務所の窓口に提出してください。
- 4 「水洗便所改造助成申請書」及び「排水設備設置資金融資申請書」は原本の提出と

#### <u>ログイン後、最初に表示される画面です。</u>

注意事項などを確認いただき、最下段にある「次へ進む」ボタンから申請画面にお進みください。

申請書などの様式は、当ページからダウンロード可能です。

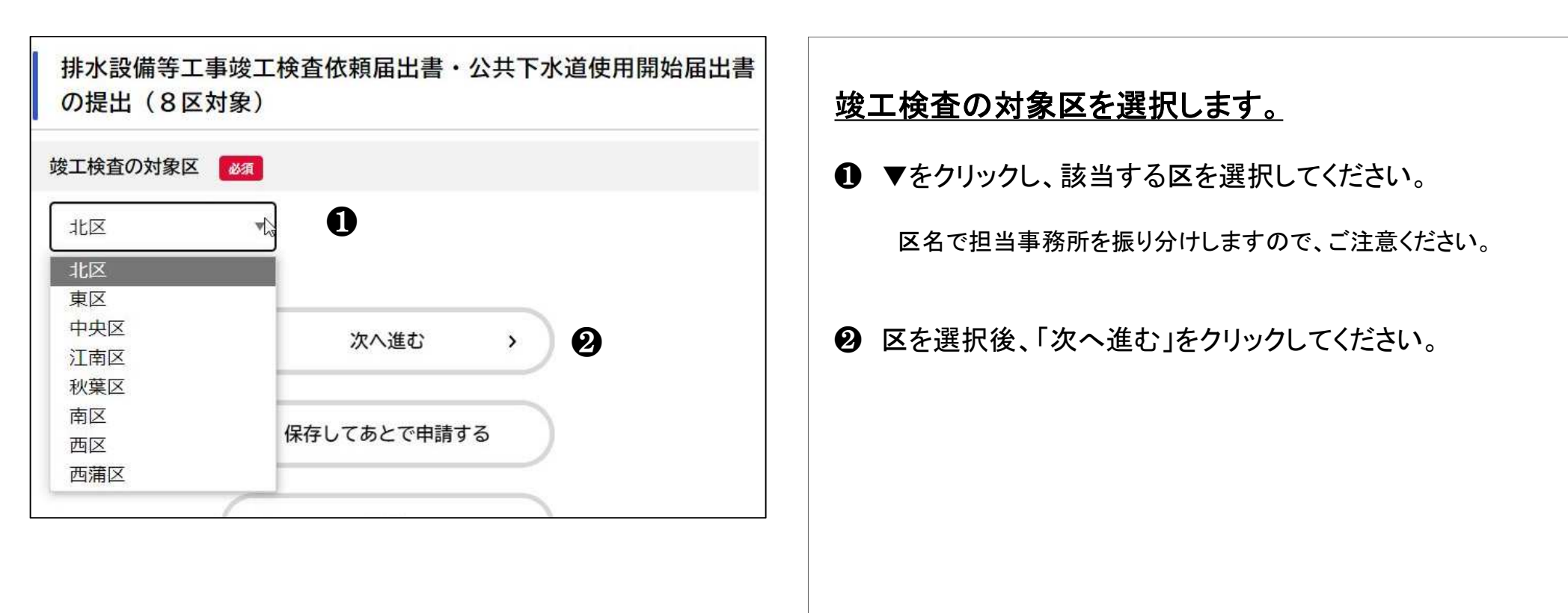

| 確認事項                                                                                                    | 確認事項について                                                                                                    |
|----------------------------------------------------------------------------------------------------|----------------------------------------------------------------------------------------------------|
| 竣工検査依頼届出書と公共下水道使用開始届の提出について                                                                                                    | <ul> <li>・ 竣工検査依頼届出書と公共下水道使用開始届の提出について</li> <li>各届の提出が別となる場合は電子申請できません。</li> <li>各下水道事務所の窓口で申請してください。</li> <li>同時に申請する場合には「同時申請」を選択してください。</li> </ul>                                           |
| 窓口申請となるもの       必須       ②         下記に該当する場合、電子申請できません。       各下水道事務所の窓口に申請してください。         該当する項目がない場合には「該当なし」を選択してください。         選択解除         該当なし         水洗便所改造助成         排水設備設置資金貸付申請         記管延長助成         共同管助成 | <ul> <li>② 窓口申請となるもの</li> <li>次に該当する場合は電子申請できません。各下水道事務所の窓口で申請してください。</li> <li>該当する項目がない場合には、「該当なし」を選択してください。</li> <li>水洗便所改造助成</li> <li>排水設備設置資金貸付申請</li> <li>配管延長助成</li> <li>共同管助成</li> </ul> |

| 3 竣工検査依頼等の申請手続きについて               |                                       |  |  |  |
|-----------------------------------|---------------------------------------|--|--|--|
|                                   | 申請情報を入力します。                           |  |  |  |
|                                   | ● 申請日                                 |  |  |  |
| 指定排水設備工事店名 2                      | 自動で表示されます。基本的には変更しないでください。            |  |  |  |
|                                   | ❷ 指定排水設備工事店名                          |  |  |  |
| 竣工検査の対象件数を選択してください                |                                       |  |  |  |
| 竣工検査依頼届出書は、区ごとに提出してください。          | 3 竣工検査の対象件数を選択                        |  |  |  |
|                                   | 区ごとに最大4件まで申請が可能です。                    |  |  |  |
| ○ 21 <del>1</del><br>○ 3件<br>○ 4件 | 電子申請では4件まどとなります。                      |  |  |  |
|                                   | ④ 竣工検査依頼届出書の提出                        |  |  |  |
| 排水設備等工事竣工検査依頼届出書の提出               | ↓ ↓ ↓ ↓ ↓ ↓ ↓ ↓ ↓ ↓ ↓ ↓ ↓ ↓ ↓ ↓ ↓ ↓ ↓ |  |  |  |
| アップロードするファイルを選択                   | PDF形式で添付してください。                       |  |  |  |

| 検査1                                       | 検査ごとの情報を入力します①                                          |
|-------------------------------------------|---------------------------------------------------------|
| 確認年月日 必須                                  | ※ <u>排水設備等工事竣工検査依頼届及び検査通知書に記載する内容</u><br>と同一です。         |
| 年 月 日<br>選択してください ▼ 選択してください ▼ 選択してください ▼ | <ul> <li>確認年月日</li> <li>該当する排水設備等工事の確認年月日を入力</li> </ul> |
| 確認番号 必須 ② ○ ○                             | ④ 確認番号 該当する排水設備等工事の確認番号を入力                              |

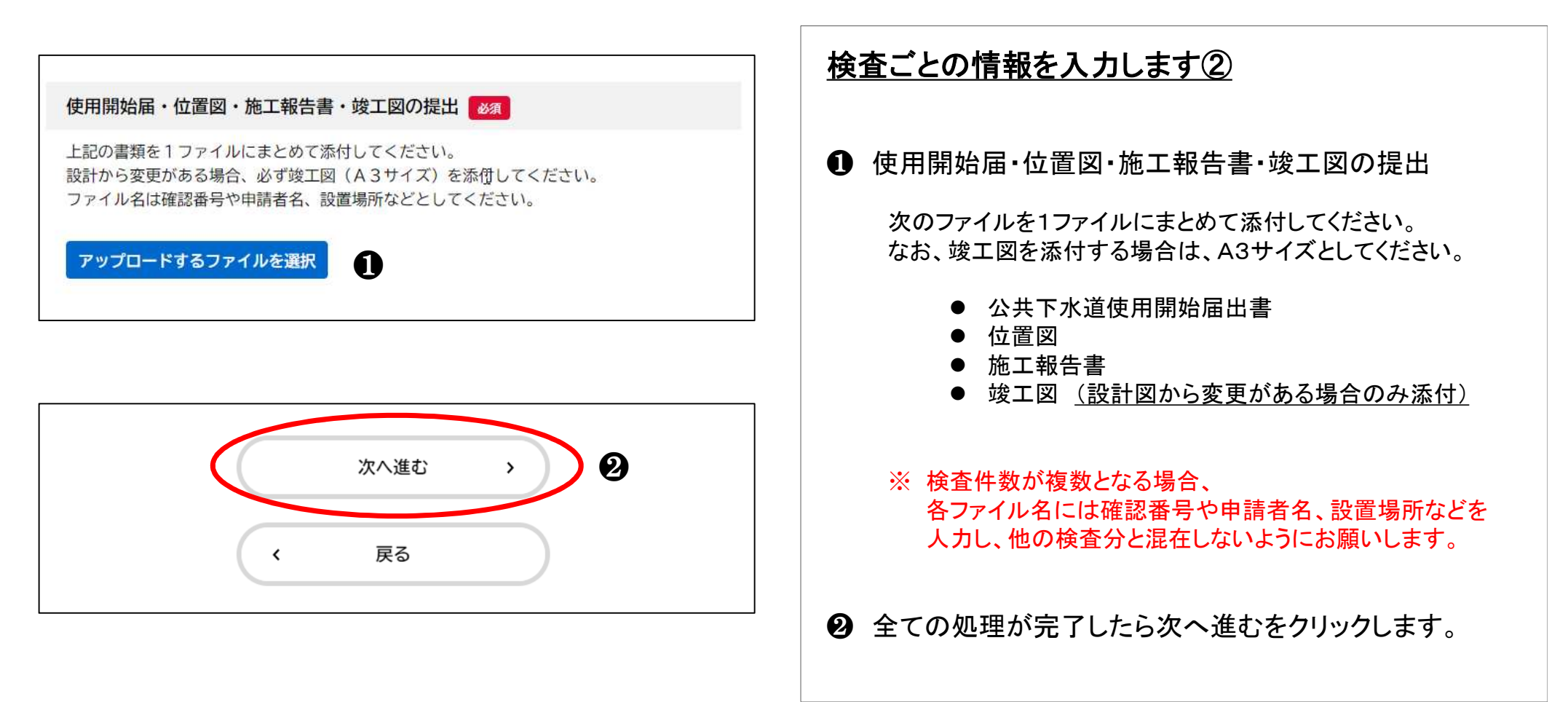

| 排水設備等工事竣工検査依頼届出書・公共下水道使用<br>の提出(8区対象) | 捐始届出書 | <u>申請内容の確認</u>                                  |
|---------------------------------------|-------|-------------------------------------------------|
| 申請先                                   |       | ● 申請内容を確認してください。 修正が必要な場合には項目ごとに「修正する」を押してください。 |
| 北区                                    | Û     | 修正が必安な場合には項日ことに「修正する」を押してくたさい。                  |
| 新潟市指定排水設備工事店ですか?<br>はい                | 修正する  | ❷ 内容が正しければ「申請する」をクリックします。                       |
| 申請日                                   |       |                                                 |
| 2024年09月03日                           | 修正する  |                                                 |
| 排水設備設置資金貸付申請の有無                       |       |                                                 |
| <b>無</b>                              | 修正する  |                                                 |
| 申請する > 2                              |       |                                                 |

## 4 受付等のお知らせについて

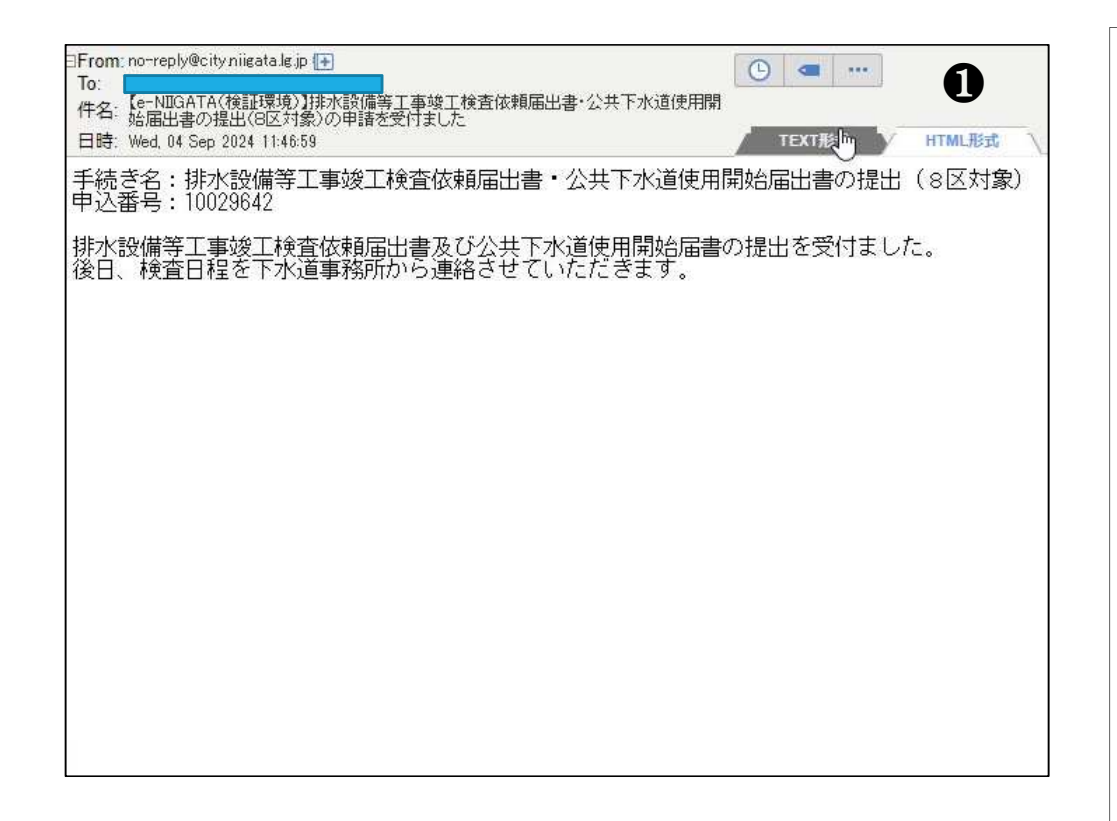

#### <u>申請の受付完了</u>

- 申請後、登録いただいたメールアドレスに受付完了の お知らせが届きます。
  - ※ 各下水道事務所から別途、検査日程を連絡します。 そのため、他の電子申請とは異なり、審査完了のお知らせ メールは送付されません。

#### 5 再申請の手続きについて

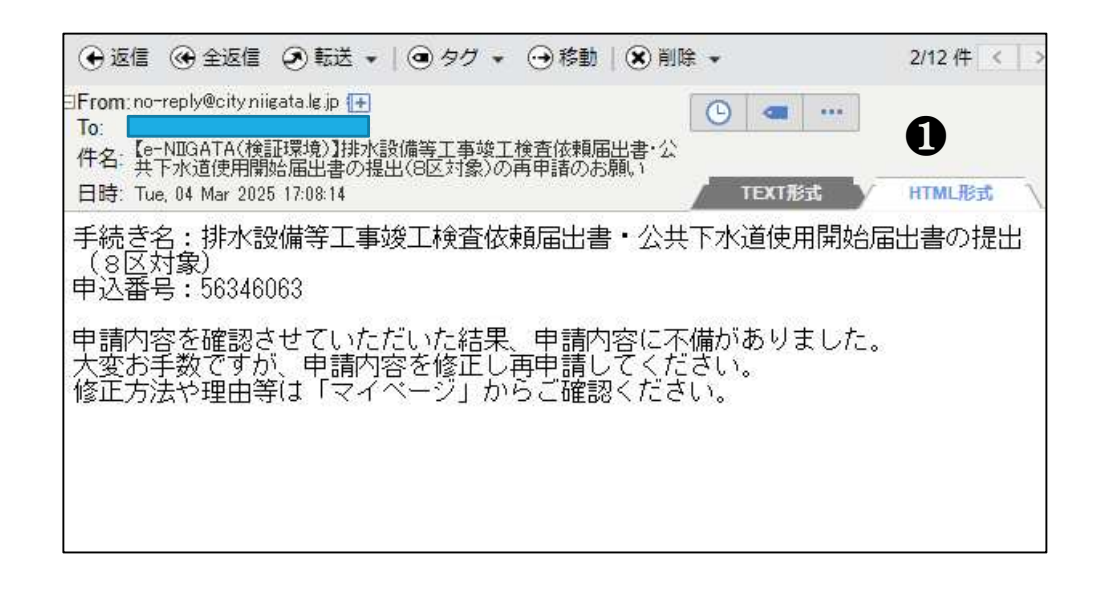

#### 申請内容に不備があった場合

● 申請内容に不備などがあった場合、
 ● 登録済みのメールアドレスに再申請のお知らせを送付します。
 電子申請のマイページから内容を確認してください。

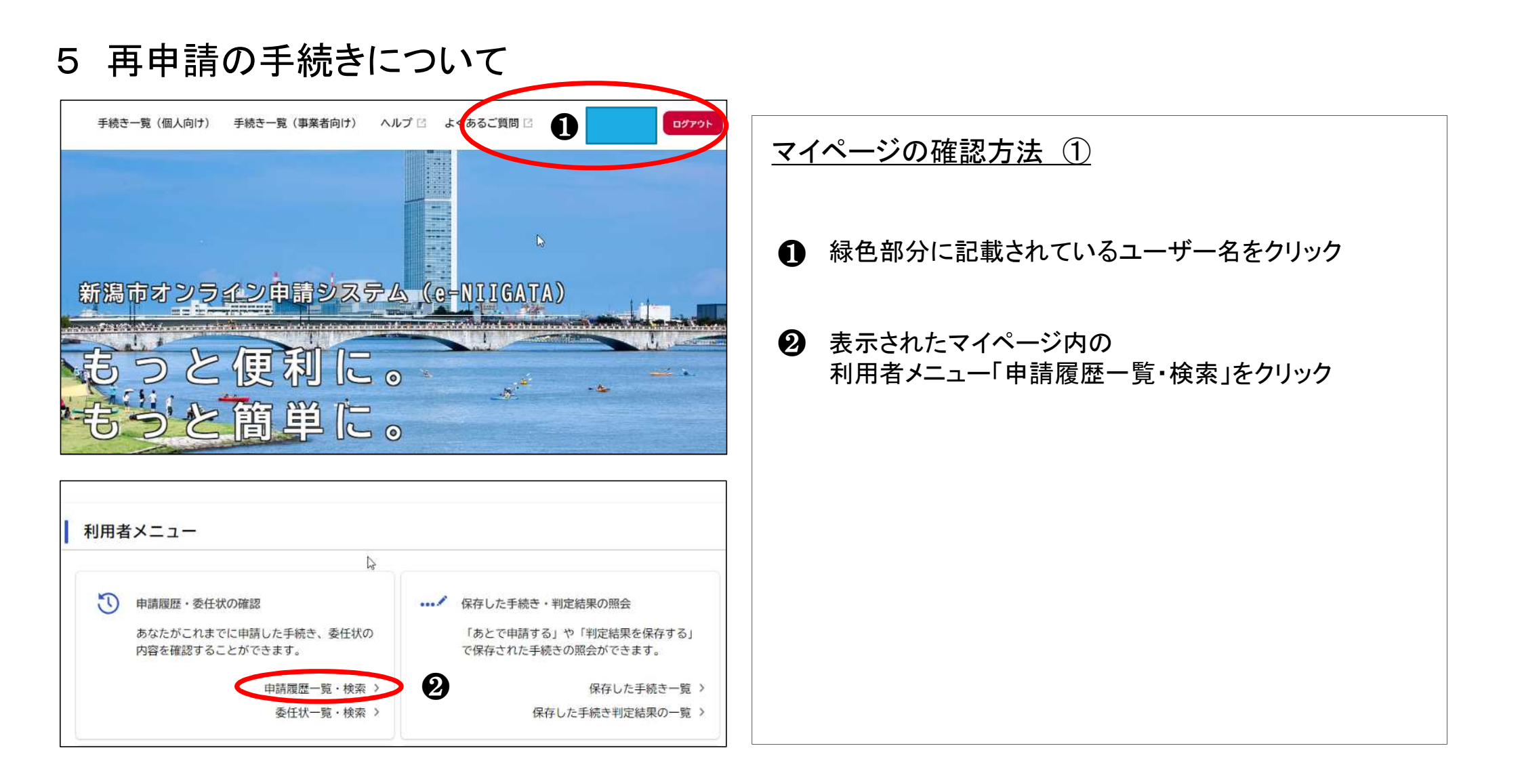

## 5 再申請の手続きについて

| (事業者向け) ヘルプ 🖾 よくある<br>申請履歴一覧                | ご質問 🖸 ログアウト                          | <u>マイページの確認方法②</u>                      |
|---------------------------------------------|--------------------------------------|-----------------------------------------|
| 該当件数 22 件<br>申込番号:56346063 2025年3月4日 17時02分 |                                      | 修正対象の申請に<br>「申請内容を修正してください」<br>と表示されます。 |
| 申請内容を修正してください<br>排水設備等工事竣工検査依頼届出書<br>(8区対象) | <ul> <li>・公共下水道使用開始届出書の提出</li> </ul> | クリックして内谷を唯認してくたさい。                      |
|                                             |                                      |                                         |
|                                             |                                      |                                         |
|                                             |                                      |                                         |

# 6 再申請の手続きについて

| ③ 申請内容照会                                                | <u>マイページの確認方法 ③</u>                                                                                                    |
|---------------------------------------------------------|----------------------------------------------------------------------------------------------------|
| 申請状況                                                    | ● 緑色の部分に修正が必要な理由が記載されています。                                                                                              |
| ●申請内容を修正してください         差戻し理由                            | 修正箇所の詳細については、画面をスクロールして確認してください。<br>修正が必要な個所は赤字で標記されています。                                                               |
| 施工報告書の提出<br>修正してください<br>施工報告書(鳥屋野99999).pdf             | ⑧ 修正箇所を確認したのち、<br>最下段にある「申請内容を修正する」をクリックします。                                                                            |
| 公共下水道使用開始届出書の提出<br>修正してください<br>使用開始届(鳥屋野99999).pdf<br>3 | ※ クリックすると該当する申請の申請入力画面がトップページ<br>から表示されます。<br>先に申請したときの入力データは保持されています。<br>修正が必要な個所は、「要修正」と表示されていますので、<br>確認のうえ修正してください。 |
| 申請内容を修正する                                               |                                                                                                    |